# **CISCO** Academy

# Packet Tracer - Configure GRE (Instructor Version)

Instructor Note: Red font color or gray highlights indicate text that appears in the instructor copy only.

## Answers: <u>16.2.1 Packet Tracer - Configure GRE</u>

## Addressing Table

| Device | Interface | IP Address    | Subnet Mask     | Default Gateway |
|--------|-----------|---------------|-----------------|-----------------|
| RA     | G0/0      | 192.168.1.1   | 255.255.255.0   | N/A             |
|        | S0/0/0    | 64.103.211.2  | 255.255.255.252 |                 |
|        | Tunnel 0  | 10.10.10.1    | 255.255.255.252 |                 |
| RB     | G0/0      | 192.168.2.1   | 255.255.255.0   | N/A             |
|        | S0/0/0    | 209.165.122.2 | 255.255.255.252 |                 |
|        | Tunnel 0  | 10.10.10.2    | 255.255.255.252 |                 |
| PCA    | NIC       | 192.168.1.2   | 255.255.255.0   | 192.168.1.1     |
| РСВ    | NIC       | 192.168.2.2   | 255.255.255.0   | 192.168.2.1     |

## **Objectives**

Part 1: Verify Router Connectivity

Part 2: Configure GRE Tunnels

Part 3: Verify PC Connectivity

## Scenario

You are the network administrator for a company which wants to set up a GRE tunnel to a remote office. Both networks are locally configured. You need configure the tunnel and static routes.

## Instructions

## Part 1: Verify Router Connectivity

## Step 1: Ping RA from RB.

- a. Use the **show ip interface brief** command on **RA** to determine the IP address of the S0/0/0 port.
- b. From RB ping the IP S0/0/0 address of RA.

## Step 2: Ping PCA from PCB.

Attempt to ping the IP address of **PCA** from **PCB**. We will repeat this test after configuring the GRE tunnel. What were the ping results? Explain.

The pings failed because there is no route to the destination.

## Part 2: Configure GRE Tunnels

#### Step 1: Configure the Tunnel 0 interface of RA.

- a. Enter into the configuration mode for RA Tunnel 0.
   RA(config) # interface tunnel 0
- b. Set the IP address as indicated in the Addressing Table.
   RA(config-if) # ip address 10.10.10.1 255.255.255.252
- c. Set the source and destination for the endpoints of Tunnel 0.

RA(config-if) # tunnel source s0/0/0

RA(config-if) # tunnel destination 209.165.122.2

- d. Configure Tunnel 0 to convey IP traffic over GRE.
  RA(config-if) # tunnel mode gre ip
- e. The Tunnel 0 interface should already be active. In the event that it is not, treat it like any other interface. RA(config-if) # no shutdown

#### Step 2: Configure the Tunnel 0 interface of RB.

Repeat Steps 1a – e with **RB**. Be sure to change the IP addressing as appropriate.

```
RB(config)# interface tunnel 0
RB(config-if)# ip address 10.10.10.2 255.255.252
RB(config-if)# tunnel source s0/0/0
RB(config-if)# tunnel destination 64.103.211.2
RB(config-if)# tunnel mode gre ip
RB(config-if)# no shutdown
```

#### Step 3: Configure a route for private IP traffic.

Establish a route between the 192.168.X.X networks using the 10.10.10.0/30 network as the destination.

RA(config) # ip route 192.168.2.0 255.255.255.0 10.10.10.2 RB(config) # ip route 192.168.1.0 255.255.255.0 10.10.10.1

## Part 3: Verify Router Connectivity

#### Step 1: Ping PCA from PCB.

Attempt to ping the IP address of PCA from PCB. The ping should be successful.

#### Step 2: Trace the path from PCA to PCB.

Attempt to trace the path from PCA to PCB. Note the lack of public IP addresses in the output.

#### **Device Configs**

#### **Router RA**

enable

configure terminal interface Tunnel0 ip address 10.10.10.1 255.255.255.252 tunnel source Serial0/0/0 tunnel destination 209.165.122.2 tunnel mode gre ip ip route 192.168.2.0 255.255.255.0 10.10.10.2 end

### **Router RB**

enable configure terminal interface Tunnel0 ip address 10.10.10.2 255.255.255.252 tunnel source Serial0/0/0 tunnel destination 64.103.211.2 tunnel mode gre ip ip route 192.168.1.0 255.255.255.0 10.10.10.1 end